## Push通知設定

## MATRIX TRADER for iPad

経済指標の予定・結果をMATRIXTRADERにログインしていなくてもiPadの画面上にお知らせする機能です。

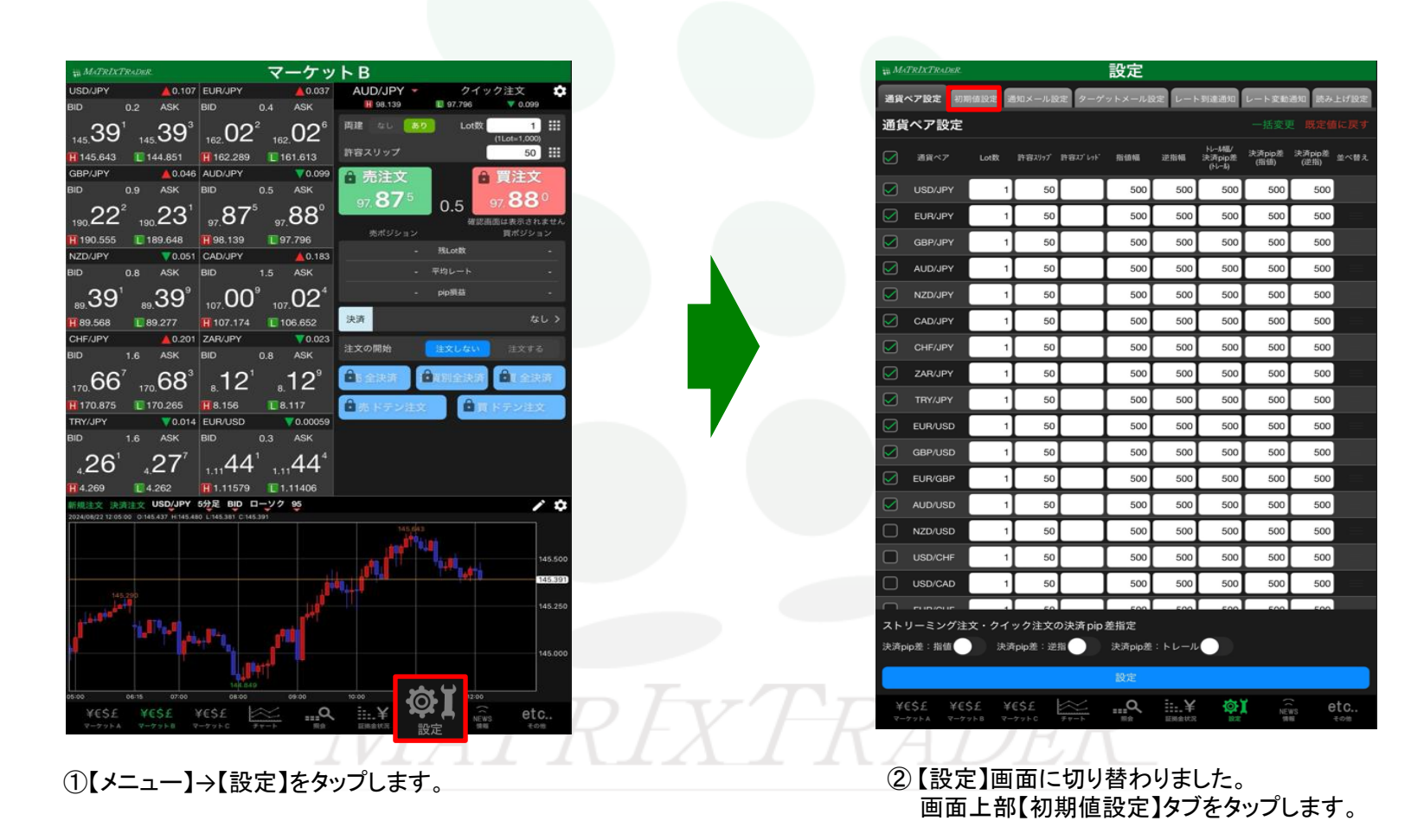

Push通知設定

▶

## MATRIX TRADER for iPad

| 初期値設定                                  |          |                         |                    |
|----------------------------------------|----------|-------------------------|--------------------|
| 注文初期值                                  |          | Lot数入力支援                |                    |
| 両建                                     | 両建なし >   | 上書1(上段左)                | 10                 |
| 両建(IF-DONE/IF-OCO)                     | 両建あり >   | 上書2(上段中)                | 20                 |
| 有効期限                                   | 無期限 >    | 上書3(上段右)                | 100                |
| 日付指定                                   | 1日後      | 加算1(下段左)                | 5                  |
| 注文方式                                   | 成行 >     | 加算2(下段中)                | 10                 |
| 成行注文の確認画面を表示                           |          | 加算3(下段右)                | 20                 |
| 一括決済の確認画面を表示                           |          | 自動更新開闢                  |                    |
| 全決済注文の確認画面を表示                          |          | レート更新問題                 | リアルタイム >           |
| 注文・約定受付メッセージを表示                        |          | チャート更新間隔                | 1秒 >               |
| ワンクリック決済注文を使用                          |          | 損益計算更新開陽                |                    |
| ポジションロック機能を使用                          |          | 自動ログアウト                 |                    |
| 許容スプレッドを使用                             |          | 自動ログアウト                 |                    |
| 反対売買時の決済順序                             | FIFO >   | Touch ID または Face IDを使用 |                    |
| 反対売買時の決済順序(追加オブション) 1                  | 後回ししない > | その他設定                   |                    |
| トリガー注文の有効/無効                           |          | ショートカット設定               |                    |
| BID判定買逆指・ASK判定売逆指を使                    | я        | Push通知設定                |                    |
| 発注可能Lot数表示                             |          | パスワード変更                 |                    |
| 余力計算有効比率(%)                            | 200      | 暗証番号変更                  |                    |
| <b>画面遷移先設定</b>                         |          | 暗証番号保存設定変更              |                    |
| アプリ立上げ時の表示                             | マーケットB>  | セキュリティ設定                |                    |
| 1                                      | ###### N | 設定                      |                    |
|                                        | <b>K</b> |                         | ate                |
| キセンエ ギセンエ ギセンエ<br>マーケットA マーケットB マーケットC | ₹++      |                         | NEWS ELC<br>物能 壬の他 |

| 閉じる                                           | Push通知設定 Push:               | 通知テスト | 予告通知は発表の10分前にお知らせします。                                |  |
|-----------------------------------------------|------------------------------|-------|------------------------------------------------------|--|
| 経済指標                                          |                              |       | 結果通知は即時にお知らせします。                                     |  |
| 経済指標 予告通知                                     |                              |       |                                                      |  |
|                                               |                              |       | 下記のように表示されます。<br>重要度(高)=超激熱<br>重要度(中)=激熱<br>重要度(低)=熱 |  |
| 重要度(高)<br>                                    |                              |       |                                                      |  |
| 重要度(中)                                        |                              |       |                                                      |  |
| <br>重要度(低)                                    |                              |       | 経済指標の通知をする国を選択することができます。<br>✔のついている国のみ通知されます。        |  |
| 通知する国                                         | 7                            | すべて > | 閉じる 通知する国                                            |  |
| その他通知                                         |                              |       | 🖉 🔜 USD 🖉 💽 EUR 🖉 🚟 GBP 🗭 💽 JPY                      |  |
| レート到達通知                                       |                              |       | GER SER AUD SER NZD CAD                              |  |
| レート変動通知                                       |                              |       | Martin SGD SG BRL Sara                               |  |
| 約定通知                                          |                              |       |                                                      |  |
| ーーーーーーーーーーーーーーーーーーーーーーーーーーーーーーーーーーーーー         |                              |       |                                                      |  |
| 条件指定全決済通知<br>Push通知設定が正しく完了し<br>タップし、設定を完了してく | っていません。「Push通知設定を更新」<br>ださい。 | ボタンを  | すべて選択 選択を反転<br>RADER                                 |  |
|                                               | Push通知設定を更新                  |       | オンの状態 オフの状態 ・                                        |  |

| その他通知                            |                                  |                                                 |  |
|----------------------------------|----------------------------------|-------------------------------------------------|--|
| レート到達通知                          |                                  | レート到達通知、レート変動通知は条件に到達したら即時にお<br>知らせします。         |  |
| レート変動通知                          |                                  |                                                 |  |
| 約定通知                             |                                  |                                                 |  |
| ロスカット通知                          |                                  | 指値、逆指値等の予約注文の約定を即時にお知らせします。                     |  |
| 条件指定全決済通知                        |                                  |                                                 |  |
| 当社からのご案内通知                       |                                  | ロスカット判定されたら即時にお知らせします                           |  |
| 当社からの重要なお知らせ通知                   |                                  |                                                 |  |
| その他設定                            |                                  | 条件指定全決済が実行されたら即時にお知らせします。                       |  |
| 通知音                              | 標準 >                             |                                                 |  |
| Push通知設定が正しく完了し<br>タップし、設定を完了してく | っていません。「Push通知設定を更新」ボタンを<br>ださい。 | 当社からのご案内を即時にお知らせします。<br>当社からの重要なお知らせを即時にお知らせします |  |
|                                  | Push通知設定を更新                      |                                                 |  |
|                                  |                                  | 通知音を変更することができます。                                |  |
|                                  |                                  | RADER<br>オンの状態<br>オフの状態                         |  |

MATRIX TRADER for iPad

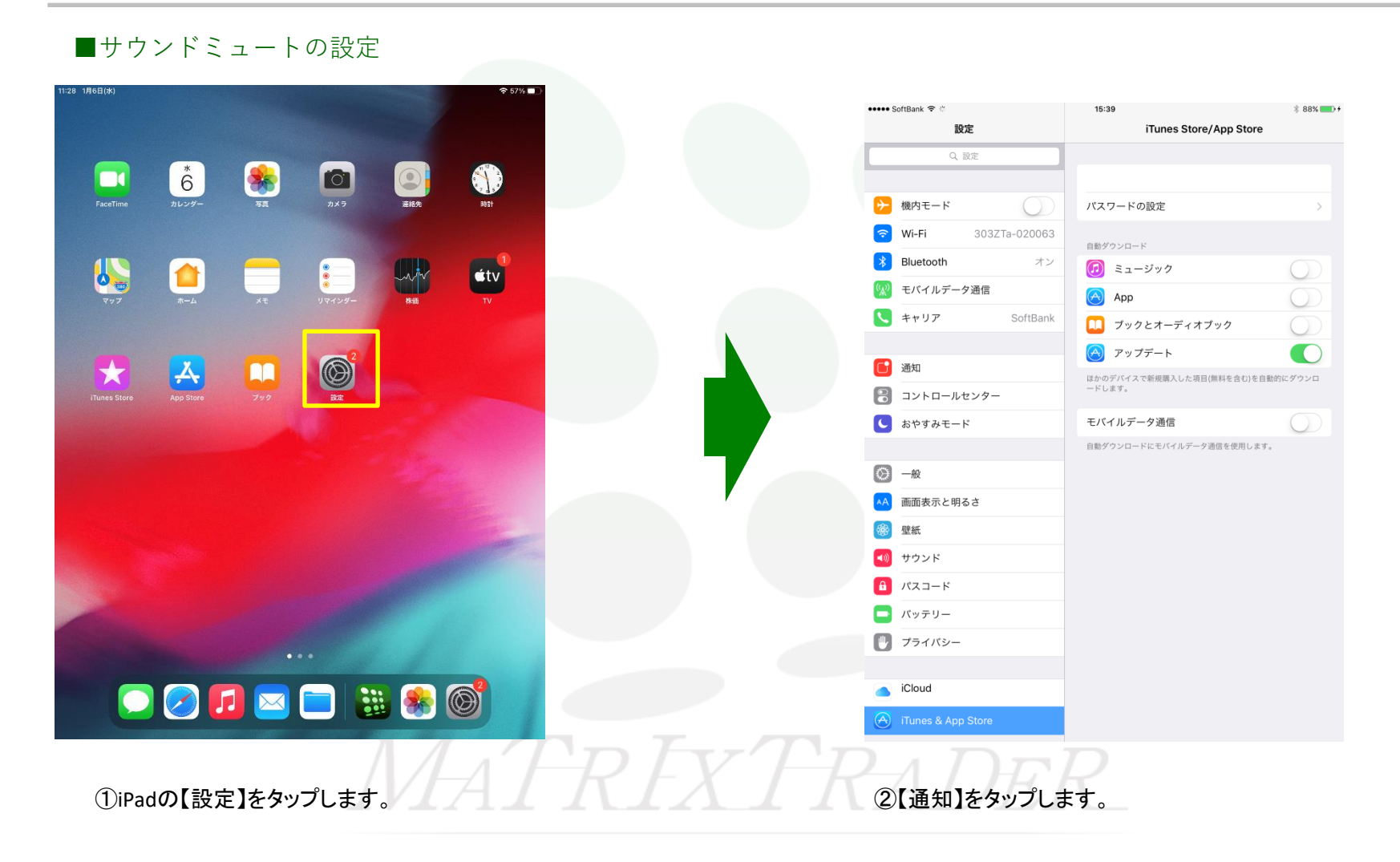

## MATRIX TRADER for iPad

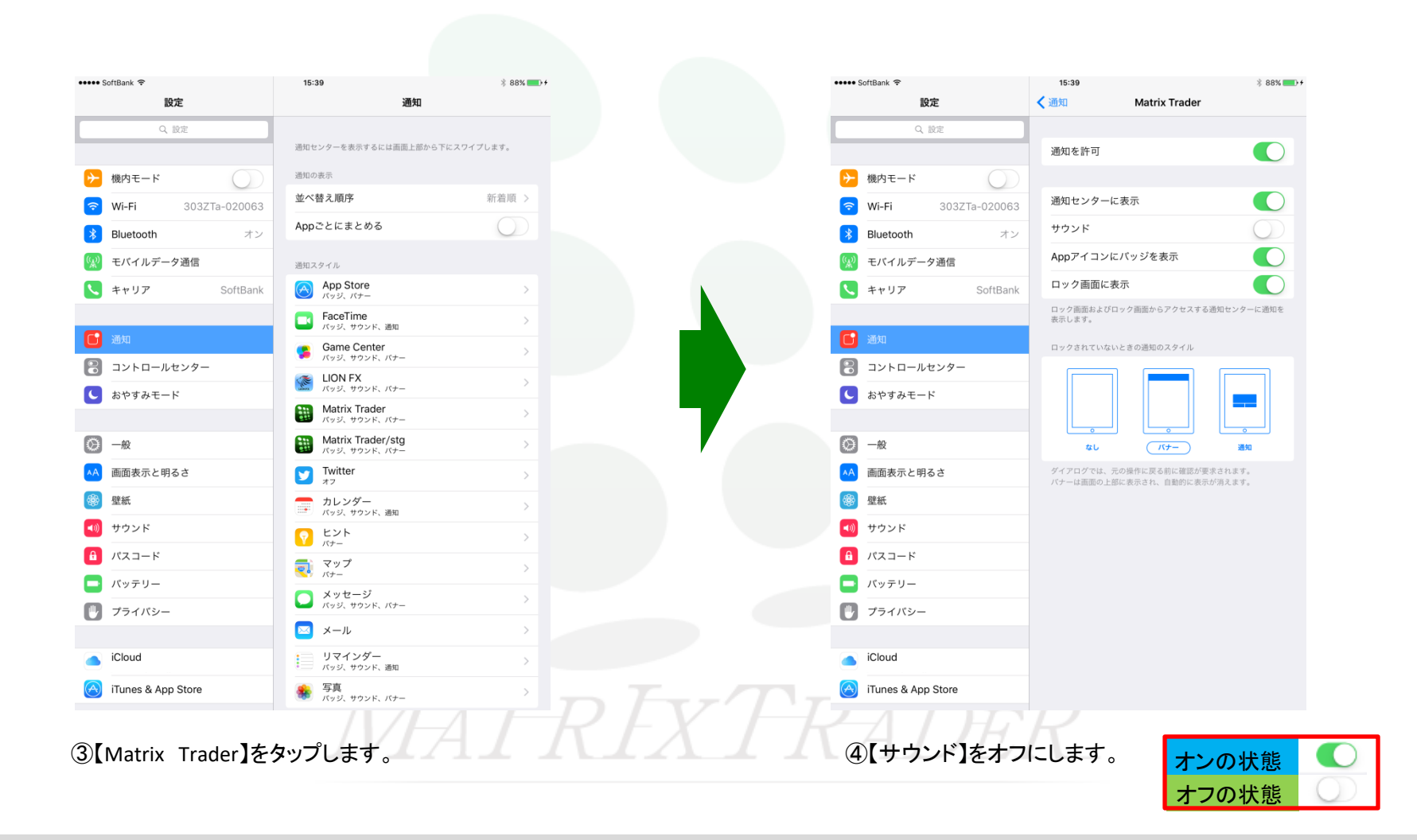

▶